## Cómo Registrar a Su Estudiante usando ASPEN

¡Bienvenido al Distrito Escolar Regional de Morris Hills! Este documento le guiará paso a paso para registrar a su estudiante a través del Portal Familiar de ASPEN. Tenga en cuenta que primero necesitará una cuenta de ASPEN para completar el proceso de registración.

- Si **NO** tiene una cuenta, haga clic en "*Request an Account*" y cree una.
- Si SI tiene una cuenta pero no recuerda su contraseña, haga clic en el enlace "Forgot Password" para ser ayudado.
- Si ud. tiene un estudiante actualmente en el distrito, y olvidó su nombre de usuario, envíe un correo electrónico a *dharo-aguayo@mhrd.org*

Para registrar a su estudiante en ASPEN:

- 1. Entre a la página de ASPEN desde el sitio web del Distrito Regional de Morris Hills e inicie la sesión: https://nj-mhrd.myfollett.com/aspen/logon.do
- 2. Haga click en el botón "+ Initiate" ubicado debajo de "Start a new Online Registration".

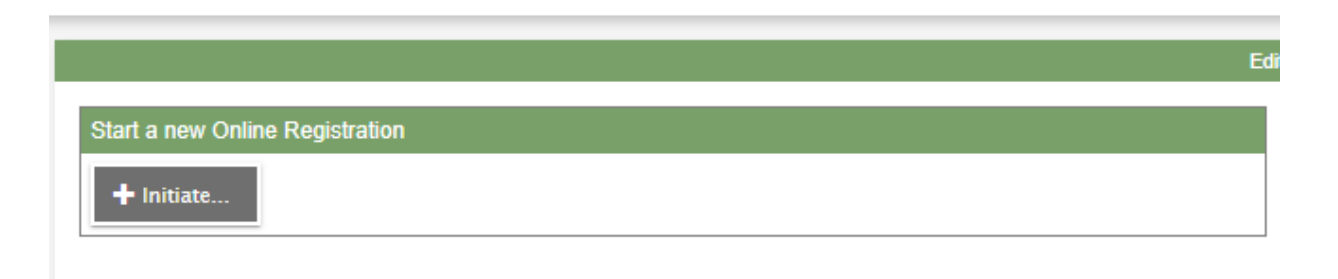

IMPORTANTE: Necesitas completar cada sección antes de pasar a la siguiente. Puedes hacer click en "Save & Close" en cualquier momento, salir y luego regresar y seguir con la sesión. Continuar con el proceso hasta que termine la registración. 3. Seleccione el año escolar y haga click en "Next"

| al District                                                                                          | 2020-2021                                                             |                           |                          |                      |                      |                    | the late a          |                    |                          |         |
|----------------------------------------------------------------------------------------------------|-----------------------------------------------------------------------|---------------------------|--------------------------|----------------------|----------------------|--------------------|---------------------|--------------------|--------------------------|---------|
| Start                                                                                                | Student                                                               | School                    | Family/Contacts          | Additional<br>Info   | Language             | Health             | Services            | Documents          | Submit                   |         |
| Instruction                                                                                          | S                                                                     |                           |                          |                      |                      |                    |                     |                    |                          |         |
| Please complet                                                                                       | e each of the tabs                                                    | , and then "Subr          | it" when finished. If yo | u need to stop an    | nd come back later,  | select "Save & O   | Close".             |                    |                          |         |
| Personal Infor                                                                                       | mation Notice                                                         |                           |                          |                      |                      |                    |                     |                    |                          |         |
| The personal in<br>information sho<br>Registrar<br>48 Knoll Drive,<br>973-664-2280<br>registrar@mhrd | formation collecte<br>uld be directed to<br>Rockaway, NJ 078<br>I.org | d will be used for<br>366 | education, administral   | tion, and statistica | al purposes of the I | District and/or De | partment of Educa   | tion. Questions ab | out this collection of p | ersonal |
| School Yea                                                                                           | ar Selection                                                          | ool yoor bolow:           |                          |                      |                      |                    |                     |                    |                          |         |
|                                                                                                    | ation, select a sch                                                   | ool year below.           |                          |                      |                      |                    |                     |                    |                          |         |
| 0 2020-2021                                                                                          |                                                                       |                           |                          |                      |                      |                    |                     |                    |                          |         |
|                                                                                                    |                                                                       |                           |                          |                      |                      |                    |                     |                    |                          |         |
| All your change                                                                                      | s are saved when                                                      | you click the Ne          | t or Previous buttons    | . You may click S    | ave & Close at an    | y time to come b   | ack later to comple | te this form.      |                          |         |
|                                                                                                    |                                                                       |                           |                          |                      |                      |                    |                     |                    |                          |         |
| Previous                                                                                             | 🖺 Save & Clos                                                         | e Next 🎝                  | X Cancel                 |                      |                      |                    |                     |                    |                          |         |
|                                                                                                    |                                                                       |                           |                          |                      |                      |                    |                     |                    |                          |         |

4. Llene toda la información del ESTUDIANTE

| Start               | Student            | School            | Family/Contacts         | Additional<br>Info | Language           | Health  | Services | Documents | Submit |  |
|---------------------|--------------------|-------------------|-------------------------|--------------------|--------------------|---------|----------|-----------|--------|--|
| tudent Info         | mation             |                   |                         |                    |                    |         |          |           |        |  |
| bludent mio         | mauon              |                   |                         |                    |                    |         |          |           |        |  |
| Legal Name          |                    |                   |                         |                    |                    |         |          |           |        |  |
| First *             |                    |                   |                         |                    |                    |         |          |           |        |  |
| Middle              |                    |                   |                         |                    |                    |         |          |           |        |  |
| No middle nam       | e 🗌                |                   |                         |                    |                    |         |          |           |        |  |
| Last*               |                    |                   |                         |                    |                    |         |          |           |        |  |
|                     |                    | 1                 |                         |                    |                    |         |          |           |        |  |
| Sumix               |                    | J                 |                         |                    | Student F<br>Email | resonal |          |           |        |  |
| Gender *            | ~                  |                   |                         |                    |                    |         |          |           |        |  |
|                     |                    |                   |                         |                    |                    |         |          |           |        |  |
| Birth and Cit       | izenship           |                   |                         |                    |                    |         |          |           |        |  |
| Place of birth      |                    |                   |                         |                    |                    |         |          |           |        |  |
| City                |                    |                   |                         |                    |                    |         |          |           |        |  |
| State               |                    |                   | 0                       |                    |                    |         |          |           |        |  |
| Country of Birth    | *                  |                   | ~                       |                    |                    |         |          |           |        |  |
| Data first aprol    | ad in              |                   |                         |                    | <b>~</b>           |         |          |           |        |  |
| US School           | eam                |                   |                         |                    |                    |         |          |           |        |  |
|                     |                    |                   |                         |                    |                    |         |          |           |        |  |
| Age and Gra         | de Level           |                   |                         |                    |                    |         |          |           |        |  |
| Enter the student's | s date of birth, w | hich will determi | ne the grade for the so | chool year.        |                    |         |          |           |        |  |
| Date of birth *     |                    |                   | Age                     |                    |                    |         |          |           |        |  |
| Ago on of Port 4    | 0                  |                   |                         |                    |                    |         |          |           |        |  |
|                     |                    |                   |                         |                    |                    |         |          |           |        |  |

5. Seleccione la escuela apropiada según la dirección donde vive. Por favor tenga en cuenta que la persona que hace las registraciones tendrá la última palabra en asignarlo a la escuela correspondiente.

| uir<br>ecte | ed: Select the school approp<br>d: | riate for your ad   | dress |               | Filter t<br>or city | his list by school name | 9           |           |
|-------------|------------------------------------|---------------------|-------|---------------|---------------------|-------------------------|-------------|-----------|
|             | Requested School                   |                     |       | Address       | City                | Phone                   | Start Grade | End Grade |
| 0           | Morris Hills Adult High Sch        | 1001                |       | 50 Knoll Dr   | Rockaway            | 973-664-2232            | 09          | A2        |
| 0           | Morris Hills High School           |                     |       | 520 W Main St | Rockaway            | 973-664-2313            | 08          | 12        |
| 0           | Morris Knolls High School          |                     |       | 50 Knoll Dr   | Rockaway            | 973-664-2210            | 08          | 12        |
| ~           | Vo-Tech Choice & NonPut            | blic for transport: | ation |               |                     |                         | 08          | 12        |

6. Por favor, ingrese la información de los padres o tutores. Deberá ingresar por lo menos dos contactos.

| ck on y<br>te: Co                                             | your name to comp<br>ontacts 1 and 2 pho                                                        | lete your own record<br>one numbers and en                             | l, then se<br>ail addre                   | lect Add to add any a<br>sses will be used for s | dditional contacts for the s | tudent. Please provide a   | minimum of 2 con     | ntacts. |                    |  |
|---------------------------------------------------------------|-------------------------------------------------------------------------------------------------|------------------------------------------------------------------------|-------------------------------------------|--------------------------------------------------|------------------------------|----------------------------|----------------------|---------|--------------------|--|
|                                                               | First Name                                                                                      | Last Name                                                              | #                                         | Relationship                                     | Portal Access                | Phone 1                    | Phone 2              |         | Email              |  |
|                                                               | Susan                                                                                           | Andersen                                                               | 1                                         |                                                  | Yes                          | 908-230-1215               | (973) 664-2295       | 5 5     | sandersen@mhrd.org |  |
| gal I                                                         | Information<br>Is this student sub<br>swered Yes to the                                         | ject to a parenting p<br>question above, you                           | an or an<br>are requ                      | r court order?<br>red to submit copies o         | of these documents to the :  | school. Provide a brief su | mmary here if you c  | choose. |                    |  |
| sgal I<br>v<br>ou ans<br>bling                                | Information<br>Is this student sub<br>swered Yes to the<br>JS                                   | ject to a parenting p<br>question above, you                           | an or ani<br>are requ                     | / court order?<br>red to submit copies o         | of these documents to the :  | school. Provide a brief su | mmary here if you cl | choose. |                    |  |
| <b>gal I</b><br><b>v</b><br>ou ans<br><b>bling</b><br>lings A | Information<br>Is this student sub<br>swered Yes to the<br>gs<br>ALREADY attendin<br>First Name | ject to a parenting p<br>question above, you<br>g a school in this die | an or any<br>are requ<br>trict<br>ast Nam | r court order?<br>red to submit copies o         | of these documents to the :  | school. Provide a brief su | mmary here if you cl | choose. |                    |  |

7. Complete toda la información adicional.

|                                                                                                    | Student                                                                                                    | School                                                                                                    | Family/Contacts                                                                           | Additional<br>Info                                                               | Language                                                                     | Health                                                | Services                                                         | Documents                             | Submit            |               |
|----------------------------------------------------------------------------------------------------|----------------------------------------------------------------------------------------------------|----------------------------------------------------------------------------------------------------|-------------------------------------------------------------------------------------------|----------------------------------------------------------------------------------|------------------------------------------------------------------------------|-------------------------------------------------------|------------------------------------------------------------------|---------------------------------------|-------------------|---------------|
| ool Hist                                                                                                    | ory                                                                                                    |                                                                                                    |                                                                                           |                                                                                  |                                                                              |                                                       |                                                                  |                                       |                   |               |
| de informat                                                                                                    | ion about the stu                                                                                                    | dent's last school of                                                                                                    | r program attended                                                                        |                                                                                  |                                                                              |                                                       |                                                                  |                                       |                   |               |
| previous so<br>e last attend<br>ason for leav<br>vious school<br>vious school                                                                              | hool<br>ed<br>ing<br>grade<br>phone                                                                                                    |                                                                                                    |                                                                                           |                                                                                  | Previous<br>address<br>Previous<br>Previous<br>Previous<br>country<br>Commen | school<br>School City<br>school state<br>school       | ~                                                                |                                       |                   |               |
| vious school                                                                                                    | email                                                                                                    |                                                                                                    |                                                                                           |                                                                                  |                                                                              |                                                       |                                                                  |                                       |                   | 17            |
| vious school                                                                                                    | email<br>release of previ<br>e transfer of recc<br>You may comple<br>ords & Release<br>Student Info                                                                                                    | ious school record<br>ords, use the link i<br>te the form, scan<br>Form<br><b>mation</b>                                                          | ds to Morris Hills R<br>below and downloa<br>it, and upload it wi                         | Regional School D<br>ad the Transfer of<br>th other documer                      | District.<br>Records & Rele<br>Its on the "Docu                              | ase Form. This<br>ments" tab with                     | must be filled out<br>in this registration                       | t and provided to N<br>n.             | MHRSD before the  | e student can |
| vious school                                                                                                    | email<br>release of previous<br>release of previous<br>release of record<br>rought of record<br>rought of record | ious school record<br>ords, use the link I<br>te the form, scan<br>Form<br>mation<br>you may read mo                                              | ds to Morris Hills R<br>below and downloa<br>it, and upload it wi<br>pre about the inforr | degional School D<br>ad the Transfer of<br>th other documer<br>nation being requ | District.<br>Records & Rele<br>hts on the "Docu                              | ase Form. This<br>ments" tab with<br>es to be accepte | must be filled our<br>in this registration<br>ed, by using these | t and provided to N<br>n.<br>9 links: | MHRSD before the  | e student can |
| vious school<br>nsent to the<br>complete the<br>registered.<br>asfer of Reco<br>ditional<br>tore completions<br>hnology Ac<br>er Policies                  | email<br>release of previ<br>e transfer of recc<br>You may comple<br>ords & Release<br>Student Info<br>ing this section,<br>ceptable Use Po<br>and Sign-off Agr                                                                                                    | ious school record<br>ords, use the link i<br>te the form, scan<br>Form<br><b>rmation</b><br>you may read mo<br>licy<br>eements                   | ds to Morris Hills R<br>below and downloa<br>it, and upload it wi<br>ore about the inforr | Regional School D<br>ad the Transfer of<br>th other documer<br>nation being requ | vistrict.<br>Records & Rele<br>Its on the "Docu                              | ase Form. This<br>ments" tab with<br>es to be accepte | must be filled out<br>in this registration<br>ed, by using these | and provided to N<br>n.<br>Plinks:    | /IHRSD before the | e student can |
| vious school<br>nsent to the<br>complete the<br>registered.<br>Insfer of Reco<br>ditional<br>brore completed<br>hnology Ac-<br>er Policies<br>is student a | email<br>release of previous<br>release of previous<br>release of record<br>rought of record<br>rought of rought of record<br>rought of rought of ro                                                                                                    | ious school record<br>ords, use the link I<br>te the form, scan<br>Form<br>mation<br>you may read mo<br>licy<br>eements<br>11? If so, select type | ds to Morris Hills R<br>below and downlos<br>it, and upload it wi<br>pre about the inforr | Regional School D<br>ad the Transfer of<br>th other documer<br>nation being requ | District.<br>Records & Releats on the "Docu                                  | ase Form. This<br>ments" tab with<br>es to be accepte | must be filled our<br>in this registration<br>ed, by using these | t and provided to M<br>n.<br>9 links: | MHRSD before the  | e student can |

8. Complete el cuestionario acerca del idioma que habla el estudiante.

|                                                                                                  |                                                                                      |                                                                                  |                                                                                                    | A 1122 1           |                    |                     |                 |           |        |
|--------------------------------------------------------------------------------------------------|--------------------------------------------------------------------------------------|----------------------------------------------------------------------------------|----------------------------------------------------------------------------------------------------|--------------------|--------------------|---------------------|-----------------|-----------|--------|
| Start                                                                                            | Student                                                                              | School                                                                           | Family/Contacts                                                                                                    | Additional<br>Info | Language           | Health              | Services        | Documents | Submit |
| Language S                                                                                       | urvey                                                                                |                                                                                  |                                                                                                    |                    |                    |                     |                 |           |        |
| Question 1. Wr<br>student? If Engli<br>2a*                                                       | nat was the first la<br>sh, skip to 2b. If o                                         | nguage learned b<br>ther than English,                                           | y the proceed to                                                                                                    | ~                  | ·                  |                     |                 |           |        |
| Question 2a. At<br>language other t<br>skip to 7. If No, p                                       | t home, does the s<br>han English more<br>proceed to 4.                              | student hear or us<br>than half of the ti                                        | se a<br>me? If Yes,                                                                                                    | ]                  |                    |                     |                 |           |        |
| Question 2b. A<br>language other t<br>skip to 4. If No, p                                        | t home, does the<br>han English more<br>proceed to 3.                                | student hear or us<br>than half of the ti                                        | se a v<br>me? If Yes,                                                                                                    |                    |                    |                     |                 |           |        |
| Question 3. Do<br>than English? If<br>Language Surve                                             | es the student un<br>Yes, proceed to 4.<br>y. Use "Next" to p                        | derstand a langua<br>If No, you've con<br>roceed to the Hea                      | age other vertices of the second second seco |                    |                    |                     |                 |           |        |
| Question 4. Wh<br>guardians, does<br>more than half o                                            | ten interacting wit<br>the student use a<br>f the time? If Yes,                      | h his/her parents<br>language other ti<br>skip to 7. If No, p                    | or  vian English roceed to 5.                                                                                                    |                    |                    |                     |                 |           |        |
| Question 5. Wh<br>parents or guard<br>than English mo<br>Question 8. If no                       | en interacting wit<br>ians, does the stu<br>re than half of the<br>, proceed to Ques | h caregivers othe<br>ident use a langua<br>time? If Yes, proc<br>stion 6.        | r than their vage other<br>eed to                                                                                                    |                    |                    |                     |                 |           |        |
| Question 6. Ha<br>school district/ch<br>English language<br>you have comple<br>to the Health tab | s the student rece<br>arter school wher<br>e learner? If yes, j<br>eted the Language | ently moved from a<br>e he/she was ider<br>proceed to Questi<br>e Survey. Choose | another<br>ntified as an<br>on 8. If no,<br>"Next" to go                                                                                                    |                    |                    |                     |                 |           |        |
| Question 7. Wh<br>Main language                                                                  | hat are the home I                                                                   | anguages spoken                                                                  | ? List below and proc                                                                                                    | eed to Question    | 8.                 |                     |                 |           |        |
| Second languag<br>spoken at home                                                                 | e                                                                                    | ~                                                                                |                                                                                                    |                    |                    |                     |                 |           |        |
| Question 8. En<br>Student Needs<br>ELL Services                                                  | glish Language Le                                                                    | earner (ELL) - Do                                                                | es the student need E                                                                                                    | LL Services?. Aft  | er answering, choo | ose "Next" to go to | the Health tab. |           |        |
|                                                                                                  |                                                                                      |                                                                                  |                                                                                                    |                    |                    |                     |                 |           |        |

9. Complete la información sobre la salud del estudiante. *Tenga en cuenta que la escuela requiere información adicional acerca de la salud. La enfermera se comunicará con ud. para pedirle las vacunas al día y un físico.* 

| gion                | al District                                              | 2020-2021                                                         |                                                            |                                |                    |                       |                  | - 11 ·              | 11 o 1        |          |   |
|---------------------|----------------------------------------------------------|-------------------------------------------------------------------|------------------------------------------------------------|--------------------------------|--------------------|-----------------------|------------------|---------------------|---------------|----------|---|
| /                   | Start                                                    | Student                                                           | School                                                     | Family/Contacts                | Additional<br>Info | Language              | Health           | Services            | Documents     | Submit   |   |
|                     | Primary Ph                                               | ysician and                                                       | Health Insura                                              | ince                           |                    |                       |                  |                     |               |          |   |
| -                   | * Note: if Stu                                           | udent has Heal                                                    | th Insurance, f                                            | he insurance Na                | me & Policy N      | umber are <u>requ</u> | ired.            |                     |               |          |   |
|                     | Physician                                                |                                                                   |                                                            |                                |                    | Student               | Has Health       | ~                   |               |          |   |
| ncen                | Physician phon                                           | e                                                                 |                                                            |                                |                    | Insuran               | ce name          |                     |               | <b>`</b> | · |
|                     |                                                          |                                                                   |                                                            |                                |                    |                       |                  |                     |               |          |   |
| Link                | Medical Inf                                              | ormation                                                          |                                                            |                                |                    |                       |                  |                     |               |          |   |
|                     | Please provide                                           | the following me                                                  | edical informatio                                          | n and permissions.             |                    |                       |                  |                     |               |          |   |
|                     | I agree to the H                                         | ealth Services Agr                                                | eement.                                                    | Yes                            | •                  |                       |                  |                     |               |          |   |
| ue O                | I give consent fo<br>with appropriate                    | or the school nurse<br>school personne                            | e to share health i<br>for my child. *                     | formation                      | •                  |                       |                  |                     |               |          |   |
| e<br>signm          | l give consent fo<br>physician regare                    | or the school nurse<br>ding health inform                         | e to contact my ch<br>ation as needed.                     | Id's Yes                       | •                  |                       |                  |                     |               |          |   |
| : Moi<br>e<br>signm | If any of the stu<br>may call our fan<br>transport my ch | dent's contact per<br>nily physician. You<br>ild to a hospital in | sons are not availa<br>have my permiss<br>case of an emerg | able, you<br>ion to<br>ency. * | ~                  |                       |                  |                     |               |          |   |
| rrow:               | All your change                                          | s are saved when                                                  | you click the Nex                                          | or Previous buttons            | . You may click S  | ave & Close at an     | y time to come b | ack later to comple | te this form. |          |   |
| signm               |                                                          |                                                                   |                                                            |                                |                    |                       |                  |                     |               |          |   |
|                     | Previous                                                 | 🖺 Save & Close                                                    | e Next 🔶                                                   | X Cancel                       |                    |                       |                  |                     |               |          |   |
|                     |                                                          |                                                                   |                                                            |                                |                    |                       |                  |                     |               |          |   |
|                     |                                                          |                                                                   |                                                            |                                |                    |                       |                  |                     |               |          |   |

10. Por favor, indique si el estudiante esta recibiendo algún tipo de servicio.

| Start          | Student              | School              | Family/Contacts       | Additional<br>Info | Language          | Health             | Services             | Documents     | Submit |    |
|----------------|----------------------|---------------------|-----------------------|--------------------|-------------------|--------------------|----------------------|---------------|--------|----|
| Special Ec     | ducation Supp        | port                |                       |                    |                   |                    |                      |               |        |    |
| ✓ Is the       | e student currently  | receiving Special   | Education support?    |                    |                   |                    |                      |               |        |    |
| Type of progra | am (if known)        |                     |                       |                    |                   |                    |                      |               |        |    |
|                |                      |                     |                       |                    |                   |                    |                      |               |        |    |
| 504 Servic     | es:                  |                     |                       |                    |                   |                    |                      |               |        |    |
| ✓ Is thi       | is student currently | receiving service   | s for a 504 plan?     |                    |                   |                    |                      |               |        |    |
| What services  | /accommodations a    | are included in the | 504 plan?             |                    |                   |                    |                      |               |        |    |
|                |                      |                     |                       |                    |                   |                    |                      |               |        | ē  |
|                |                      |                     |                       |                    |                   |                    |                      |               |        |    |
|                |                      |                     |                       |                    |                   |                    |                      |               |        | // |
|                |                      |                     |                       |                    |                   |                    |                      |               |        |    |
| All your chang | es are saved when    | you click the Next  | t or Previous buttons | . You may click S  | ave & Close at ar | ny time to come ba | ack later to complet | te this form. |        |    |
|                |                      |                     |                       |                    |                   |                    |                      |               |        |    |
|                |                      |                     |                       |                    |                   |                    |                      |               |        |    |
| 🗲 Previous     | 🖺 Save & Clos        | e Next 🔶            | 🗙 Cancel              |                    |                   |                    |                      |               |        |    |
|                |                      |                     |                       |                    |                   |                    |                      |               |        |    |

11. En la sección Documentos encontrará una lista de los documentos requeridos para completar la registración. Para subir estos documentos a la página de registración haga click en "+Upload", escriba el nombre del documento, seleccione el tipo de documento, presione la flecha para seleccionar su documento, luego haga clic en "Import", en "Save" y luego "OK".

| Start Student                                                                                                    | School Family/Contacts Ad                                                         | ditional<br>Info | Language                                                                                                    | Health                                                                                                    | Services                                        | Documents                | Submit             |         |
|----------------------------------------------------------------------------------------------------|-----------------------------------------------------------------------------------|------------------|----------------------------------------------------------------------------------------------------|----------------------------------------------------------------------------------------------------|-------------------------------------------------|--------------------------|--------------------|---------|
| Documentation                                                                                                    |                                                                                   |                  |                                                                                                    |                                                                                                    |                                                 |                          |                    |         |
| Required Documentation for                                                                                                    | or New Students to this dist                                                      | rict:            |                                                                                                    |                                                                                                    |                                                 |                          |                    |         |
| Upload an electronic (scann                                                                                                    | ed) copy of the student's Bir                                                     | th Certif        | icate and of a                                                                                                    | n ID for the p                                                                                                 | arent compl                                     | eting this regi          | stration.          |         |
| In addition, upload electroni                                                                                                    | c copies of proofs of residen                                                     | icy (1 fro       | om Column A                                                                                                    | and 1 from C                                                                                                   | o <i>lumn B)</i> as                             | follows:                 |                    |         |
| Column A (Must submit c                                                                                                    | one):                                                                             | AND              | Column B (                                                                                                    | Must submit                                                                                                    | one):                                           |                          |                    |         |
| Deed *     Current Mortgage Monthly     Tax Bill from Municipality *     Closing Statement showin     Current complete Lease/R * Financial Information/License # can b | Statement *<br>g Ownership*<br>ental Agreement with signatures<br>ve blecked out. | *                | <ul> <li>Driver's Lic</li> <li>NJMVC No</li> <li>Voter Regis</li> <li>Current DN</li> <li>Homestead</li> <li>Two Utility</li> </ul> | ense (both side<br>in-driver ID Car<br>stration Card<br>IV Automobile I<br>I Rebate Claim<br>Bills (gas, elect | es)*<br>d<br>Registration C<br>ric, water, etc. | ard<br>; no cell phone b | oills), Bank State | ement * |
| Name                                                                                                    | Туре                                                                              | Filenam          | e                                                                                                    |                                                                                                    | Docu                                            | iment                    |                    |         |
|                                                                                                    |                                                                                   | N                | lo matching record                                                                                                    | s                                                                                                    |                                                 |                          |                    |         |
| Delete                                                                                                    |                                                                                   |                  |                                                                                                    |                                                                                                    |                                                 |                          |                    |         |
| All your changes are saved when you c                                                                                                    | lick the Next or Previous buttons. You r                                          | may click S      | ave & Close at an                                                                                                    | / time to come bac                                                                                             | ck later to comple                              | te this form.            |                    |         |
|                                                                                                    |                                                                                   |                  |                                                                                                    |                                                                                                    |                                                 |                          |                    |         |
| ← Previous 🛛 🖺 Save & Close                                                                                                    | Next 🔶 🗶 Cancel                                                                   |                  |                                                                                                    |                                                                                                    |                                                 |                          |                    |         |

12. Escriba su nombre y la fecha de hoy. Una vez que haya terminado podrá mandar toda la información al Registrador, por favor haga clic en *"Submit"*. Una vez que haga clic en *"Submit"*, ya no podrá volver a editar este formulario.

| Start                            | Student                                       | School                                   | Family/Contacts                                      | Additional<br>Info                       | Language                                    | Health                                   | Services                                      | Documents                                 | Submit                |           |
|----------------------------------|-----------------------------------------------|------------------------------------------|------------------------------------------------------|------------------------------------------|---------------------------------------------|------------------------------------------|-----------------------------------------------|-------------------------------------------|-----------------------|-----------|
| one!                             |                                               |                                          |                                                      |                                          |                                             |                                          |                                               |                                           |                       |           |
| nderstand tha                    | at if any of the infor                        | mation provided                          | above changes, for a                                 | ny reason, it is my                      | responsibility to ir                        | nmediately notify                        | the Chief School /                            | Administrator for Mo                      | rris Hills Regional [ | District. |
| ertify that I ar                 | n the parent or leg                           | al guardian of the                       | e student listed in this                             | enrollment applic                        | ation. I further certi                      | fy that I reside wit                     | th this student at th                         | ne address I listed in                    | this application.     |           |
| he informatio<br>9.250.00 ann    | n provided is false,<br>ually. In addition th | , the Morris Hills<br>le Board of Educ   | Regional District Boar<br>ation may file, in the a   | d of Education m<br>ppropriate court.    | ay seek to recover<br>a disorderly persor   | from you the cost<br>I's charge against  | t of the education f<br>t you for any willful | for the year(s) involv<br>I misstatement. | ed, at a cost of app  | oroximate |
| signing belo<br>cluding, but n   | w, I certify that the<br>ot limited to prosec | above statement<br>ution and persor      | ts and attachments are<br>nal liability for the payn | e true and comple<br>nent of tuition for | ete to the best of m<br>the entire school y | y knowledge. I kn<br>ear, or any portior | ow that if they are<br>h thereof.             | willfully false, I am s                   | subject to punishme   | ent,      |
| ease enter yo<br>Inature will be | ur name below. Th<br>added to district r      | is is a legally bin<br>egistration forms | ding electronic signatu<br>, which can be downlo     | ire that confirms<br>aded and saved      | all information prov<br>from the Checklist  | ided here is comp<br>page.*              | plete and accurate                            | to the best of your I                     | knowledge. A copy     | of this   |
| gnature *                        |                                               |                                          |                                                      |                                          |                                             |                                          |                                               |                                           |                       |           |
| ite *                            |                                               |                                          |                                                      |                                          |                                             |                                          |                                               |                                           |                       |           |
|                                  |                                               |                                          |                                                      |                                          |                                             |                                          |                                               |                                           |                       |           |
| ongratulat                       | ions! You have                                | e reached the                            | e end of the Reg                                     | istration form                           | l.                                          |                                          |                                               |                                           |                       |           |
| lit this text to                 | provide additional i                          | instructions to pa                       | rent/guardian upon su                                | bmission of the r                        | egistration > chang                         | e this text by sea                       | rching for key: 'olr                          | Form.parentInstructi                      | onsAfterSubmitting    | ľ         |
| iter any final r                 | notes or comments                             | for the registrar                        | (optional)                                           |                                          |                                             |                                          |                                               |                                           |                       |           |
|                                  |                                               |                                          |                                                      |                                          |                                             |                                          |                                               |                                           |                       |           |
|                                  |                                               |                                          |                                                      |                                          |                                             |                                          |                                               |                                           |                       |           |
|                                  |                                               |                                          |                                                      |                                          |                                             |                                          |                                               |                                           |                       |           |
|                                  |                                               |                                          |                                                      |                                          |                                             |                                          |                                               |                                           |                       |           |
|                                  |                                               |                                          |                                                      |                                          |                                             |                                          |                                               |                                           |                       |           |
| ck each tab a                    | and review the info                           | rmation. When a                          | Il information is accura                             | te and complete,                         | click Submit.                               |                                          |                                               |                                           |                       |           |